## Настройка и проверка блютус-соединения для работы сканера ELM-Reader

## ВАЖНО!

Если вы используете внешний USB-блютус адаптер, то для корректной работы блютус соединения **необходимо**, чтобы на компьютере были установлены **оригинальные драйвера** производителя!

В противном случае работа сканера окажется невозможной из-за плохой или отсутствующей связи.

Рассмотрим пример установки драйверов на примере Блютус-адаптера Bluetooth адаптер DEXP AT-BT403A

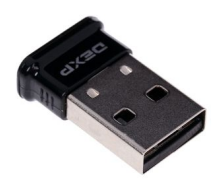

Данное устройство поддерживает стандарт Bluetooth 4.0, может работать на всех операционных системах Windows. Однако, несмотря на то, что Windows 7 определяет данный чипсет и устанавливает на него свои драйвера автоматически, с ними устройство будет работать некорректно.

Скачиваем и устанавливаем <u>CSR Harmony Wireless Software</u>

Подключаем адаптер ELM327 в автомобиль и затем включаем зажигание. Все готово для начала соединения с блютус-адаптером.

## Добавление блютус-устройства

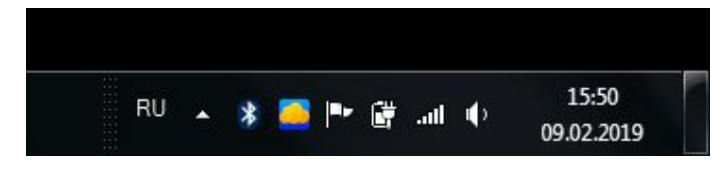

Находим характерный значок блютус соединения в системном лотке на панели задач, и правой кнопкой, через контекстное меню выбираем "Добавить устройство"

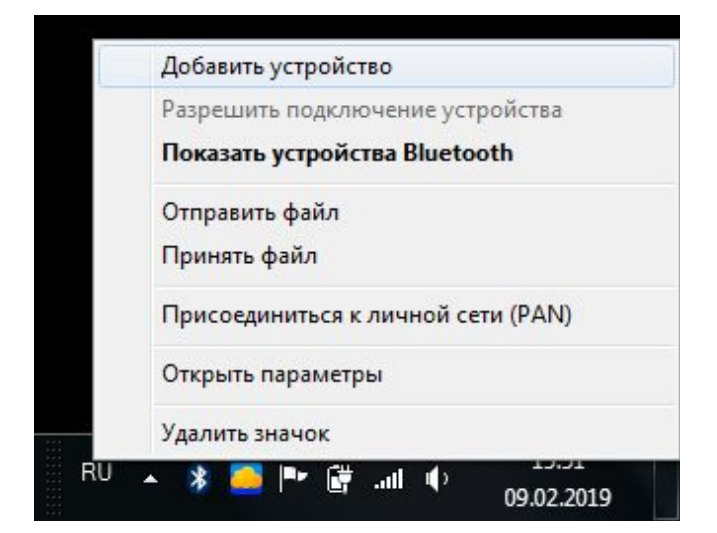

| Выберите устройство для добавления к компьютеру<br>Windows продолжит поиск новых устройств и отобразит их в этом окне. |  |
|----------------------------------------------------------------------------------------------------|--|
| Другое<br>Bluetooth<br>Другое                                                                                          |  |
|                                                                                                    |  |
|                                                                                                    |  |

| Выб | ерите вариант подключения                                                                  |       |
|-----|--------------------------------------------------------------------------------------------|-------|
| •   | Создать код образования пары<br>Устройство оснащено клавиатурой.                           | 0     |
| •   | Введите <u>к</u> од образования пары                                                       |       |
|     | устройства                                                                                 | OBDII |
|     | Код образования пары поставляется вместе с                                                 |       |
|     | Код можно найти на устройстве или в<br>соответствующем руководстве.                        |       |
| +   | Связывание без кода                                                                        |       |
|     | Для устройств этого типа, например, мыши, не<br>требуется наличие безопасного подключения. |       |
| Kar | сообщить о том, что устройство имеет кол образования пары?                                 |       |

Введите код образования пары

|   | And a Division a                                                                                                    | ×            |
|---|----------------------------------------------------------------------------------------------------|--------------|
| G | 🚰 Добавление устройства                                                                                                    |              |
|   | Введите код для подключения к устройству<br>Это позволит проверить правильность подбора устройства для<br>подключения.<br>Код написан либо на самом устройстве, либо находится в<br>сопроводительной документации. | OBDI         |
|   |                                                                                                    |              |
|   | Что делать, если не найден код образования пары устройства?                                                                                                    |              |
|   |                                                                                                    | Далее Отмена |

## Вводим код: 1234

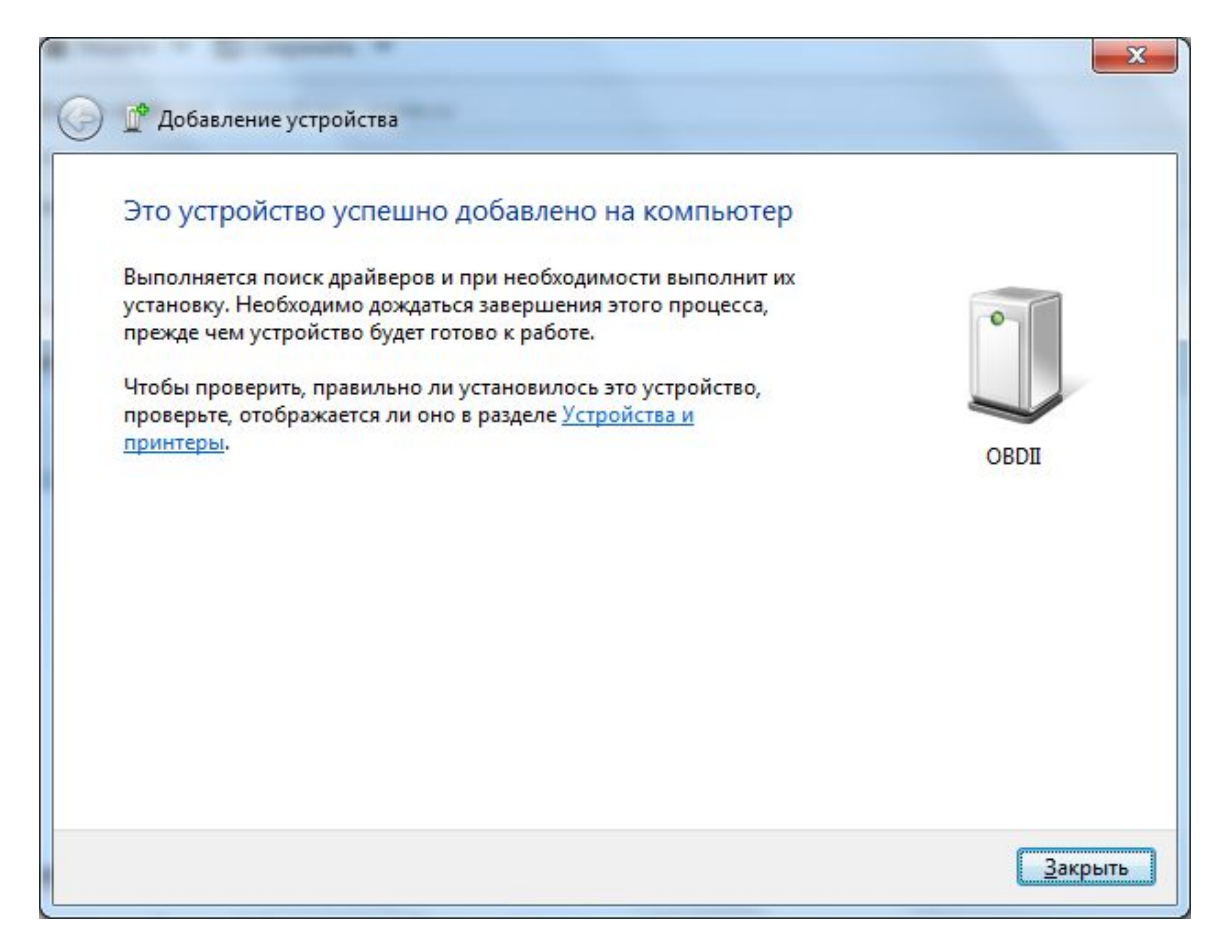

| <u> у</u> становка драйверов                                                                                                    |                                                   | ×               |
|----------------------------------------------------------------------------------------------------|---------------------------------------------------|-----------------|
| Устройство готово к использован                                                                                                    | ию                                                |                 |
| Стандартный последовательный порт по<br>соединению Bluetooth (COM4)<br>Стандартный последовательный порт по<br>соединению Bluetooth (COM5) | ✓ Готово к использованию ✓ Готово к использованию |                 |
|                                                                                                    |                                                   | <u>З</u> акрыть |

Запускаем ELM-Reader

| ELM-READER (MSTS)                                                                                                    | - Multibrand Scan Tool Sof                                                 | tware 3.1.18.530 |              |                      |     |                 | x |
|----------------------------------------------------------------------------------------------------|----------------------------------------------------------------------------|------------------|--------------|----------------------|-----|-----------------|---|
| Eile Navigation Help                                                                                                    |                                                                            |                  |              |                      |     |                 |   |
| Catalog                                                                                                    | Autodetect                                                                 | Sessions history | Selected     |                      |     |                 |   |
| ELM - DB                                                                                                    | OK<br>Forward Setup                                                        | ELM-Cloud        | Coverage map | History Logs browser | Log | <b>D</b><br>lit |   |
| 15:57:44:765 Program sta<br>15:57:44:765 Database is<br>15:57:49:898 Loading is cr<br>15:57:49:898 Adapter not<br>15:57:49:898 Adapter not | rt<br>loading. Please wait few seco<br>omplete<br>a adapter at:<br>t found | nd               |              |                      |     |                 |   |

Просто жмем большую зеленую кнопку Find Adapter

| Info |   |                 |                    | × |
|------|---|-----------------|--------------------|---|
| 0    | A | dapter has been | found successfully | ( |
| ОК   |   |                 |                    |   |

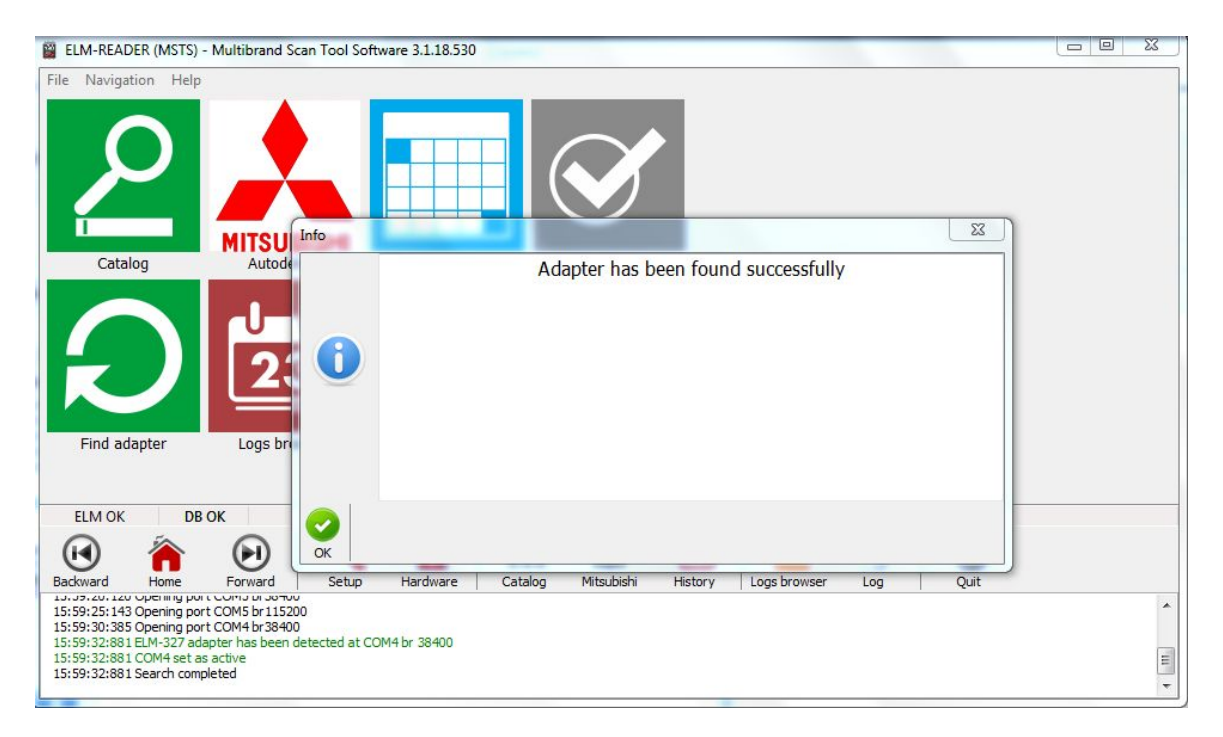

Адаптер был успешно добавлен, можно приступать к работе.